# 航空機実験用加速度スイッチの作り方(第三回) 初心者のためのマイコン電子工作講座

#### 夏井坂 誠

## How to Make an Acceleration Switch for Parabolic Flight Experiments (No. 3) A Lecture for a Beginner to Make a Microcomputer-Controlled, Electronic Device

## Makoto NATSUISAKA

#### Abstract

The lecture introduces how to make a microcomputer-controlled, electronic device for a beginner. A series of lectures provides not only how to measure a physical property with an electronic sensor, convert it to a digit (analog digital conversion), switch on and off an electronic circuit with FET (Field Effect Transistor), and control those with a microcomputer but also practical know-how to design an actual electronic circuit, choose appropriate electronic parts, and mount those to a PCB (printed-circuit board), with explaining how to make "an acceleration switch". The switch can automatically turn on and off a connected device according to an acceleration level measured with an acceleration sensor and contribute to parabolic flight experiments through size reduction of an apparatus, less operation, and precise control of the experiments.

Keyword(s): acceleration, microcomputer, sensor, FET, parabolic flight

## 1. はじめに

前回はマイコン dsPIC30F2012 のプログラミング方法 として、統合開発環境のインストール、LED 点滅プログ ラムのコーディング、ソースコードの HEX ファイルへの 変換, HEX ファイルの dsPIC30F2012 へのダウンロード 方法をご紹介しました. 今回は,加速度センサの出力電 圧を A/D (Analog/Digital) 変換して, dsPIC30F2012 に 取り込む方法,ならびに,その値に応じて出力制御を行 う方法をご紹介します.

#### 2. マイコンによる A/D 変換

#### 2.1 はじめに

今回使用するサンハヤト(株)製3軸加速度センサモ ジュール MM-2860 の計測データはアナログ電圧で出力 されます.この他のセンサでも、電子式であれば、その 大半はアナログ電圧を出力します.(出力が電荷や電流で 出力されるセンサもありますが、そのような場合も I/V

変換回路などを組み合わせて電圧に変換して取り扱いま す.) しかし、マイコン内部では、0、1 で表されるデジタ ル・データしか扱うことができませんので、これらセン サ出力をマイコンで処理する場合は, デジタル値に変換 する作業が必要になります. この変換作業を, A/D 変換 と呼びます. 幸いなことに, dsPIC30F2012 には, 10 ビ ットと 12 ビットの A/D 変換機能が内蔵されていて、セン サを接続するだけで A/D 変換を行うことができます. (A/D 変換機能が内蔵されていないマイコンの場合は、 A/D 変換専用 IC を外付けする必要があります.)

#### 2.2 dsPIC30F2012の A/D 変換機能

ここで, dsPIC30F2012 の A/D 変換機能を説明します. dsPIC30F2012 は、10 ビットまたは 12 ビットの A/D 変 換が可能です(プログラム時にソフトウェア的に選択し ます). 10 ビットとか 12 ビットと言っているのは、入力 されたアナログ電圧を,どれくらいの細かさ(分解能) でデジタル値に変換するかを表しています. Fig.1の通り, 10 ビットの場合, 換算対象の電圧幅(VrefH-VrefL)を 210=1024 分割, 12 ビットの場合 212=4096 分割した電圧

宇宙航空研究開発機構 宇宙科学研究所 ISS 科学プロジェクト室 〒305-8505 茨城県つくば市千現 2-1-1 Japan Aerospace Exploration Agency (JAXA), ISS Science Project Office, Institute of Space and Astronautical Science (ISAS), 2-1-1 Sengen, Tsukuba, Ibaraki 305-8505, Japan (E-mail: natsuisaka.makoto@jaxa.jp)

 $\Delta$  (LSB: Least Significant Bit) を単位としてデジタル 値に換算します. 12 ビットの方が 10 ビットに比べて 4 倍細かくデジタル化できるということがおわかりになる かと思います.また、当然のことながら、デジタル値は  $\Delta$ を単位として、とびとびの値しか取れないので、A/D 変換に伴い変換誤差(「量子化誤差」)を伴います.

dsPIC30F2012 の A/D 変換機能は,全てのアナログ入 カピン (AN0~9) で使用可能です.ただし,1 つの A/D 変換器を,9 つのアナログ入力ピンで共用する (マルチプ レクサで切り替えて使用する) ので,処理はシーケンシ ャルなものとなります.

換算電圧範囲は、プログラミング時に、「\_ADCON2」 レジスタ(後述)の VrefH に上限の参照電圧を, VrefL に下限の参照電圧を設定して,指定します. VrefH=AVDD (電源電圧:5V), VrefL=AVss(グランド:0V)とすれ ば、0~5V となります.また、電圧の変動幅がこれより小 さい場合は、せっかくの分解能が損なわれますので、 Vref+ピン, Vref-ピン双方もしくはいずれかに参照電圧を 入力させ、これらを VrefH, VrefL 双方もしくはいずれか に設定することによって、換算電圧範囲を最適化します. ところで、Fig.1のように経時的に変化する信号を取り 込みたい場合は、一定の時間間隔(サンプリング・イン ターバル)で A/D 変換を繰り返すことになります. アナ ログ信号を精度良く取り込むためには、サンプリング・ インターバルを短くした方が良いのですが、A/D 変換処 理は、入力電圧を一度内蔵のホールド・コンデンサに読 み取り、これをデジタル変換するといった多段の処理と なっているために、ある時間を必要とし、限りなく小さ くすることはできません. このため、10 ビット A/D 変換 では 500ksps (sampling per second) が、12 ビット A/D 変換では 100ksps が処理速度の上限となります. (ホール ド・コンデンサの充電は、入力電圧、入力インピーダン ス,温度などに依存するので、上記の速度を実現するに は、入力電圧を高くする、入力インピーダンスを小さく する,使用温度を低く抑えるなど,入力回路の構成や使 用環境を最適化する必要があります.)

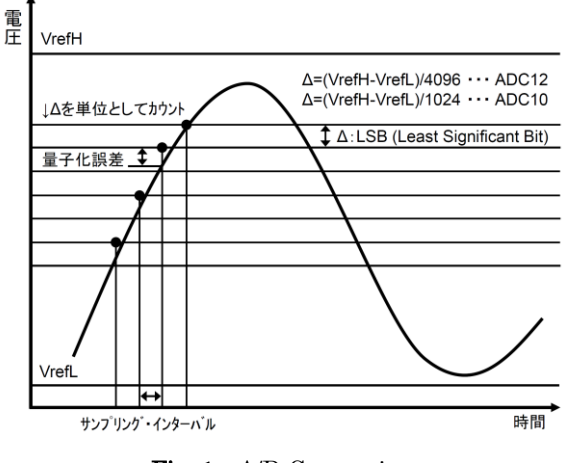

Fig. 1 A/D Conversion

先に述べた通り, 12 ビット A/D 変換は 10 ビット A/D 変換に比べて, 読み取り電圧の分解能を 4 倍高くできま す. 他方, 処理速度の方は 10 ビットの方が 5 倍速いこと がわかります. つまり, どちらのモードを使用するかは 分解能を取るか, 処理速度を取るかで決めることになり ます.

## 2.3 dsPIC30F2012 における A/D 変換機能の使 い方

以下,今回使用する 12 ビット A/D 変換の手順を説明し ます.(本項は,トランジスタ技術 2007 年 9 月号 <sup>1)</sup>の特 集「新生 PIC マイコン・トレーニング」第二章の小野寺 康幸さんの記事を参考にしています.記事中には,より 詳しい解説が書かれています.また,サンプル・プログ ラムも提供されていますので,そちらも参照してくださ い.なお,サンプル・プログラムを使用する際は, Readme テキストにも目を通すようにして下さい.)

【手順1】 オブジェクト・ファイルの追加

12 ビット A/D 変換機能を使用する場合には, 「libp30F2012-omfa」(omfは coff または elf) というオ ブジェクト・ファイルをプロジェクトの Libraries に追加 する必要があります.(具体的な手順は 3.項で説明しま す.)このオブジェクト・ファイルには,12 ビット A/D 変換に必要となる様々な処理(関数)が,バイナリ・コ ードとして書き込まれています.上記の追加作業を行う だけで,複雑な A/D 変換処理をいちいち記述することな く, A/D 変換が行えるようになっています.

【手順2】 ヘッダ・ファイルの追加

次に、12 ビット A/D 変換に必要な関数を使えるように、 ソース・コードにヘッダ・ファイル「adc12.h」の追加指 示を書き込みます. ソース・ファイルの「#include <p30f2012.h>」の下に、

# #include <p30f2012.h> #include <adc12.h>

のように、一行追記して下さい.

【手順3】 制御変数の宣言

さらに、以下の通り、A/D 変換用制御変数の宣言を書 き加えます.

#### // A/D control register

unsigned int \_ADCON1; unsigned int \_ADCON2; unsigned int \_ADCON3; unsigned int \_ADCHS; unsigned int \_ADPCFG; unsigned int \_ADCSSL;

dsPIC30F2012 の A/D 変換機能には、分解能(10 ビット, 12 ビット)以外にも、いくつか設定可能な項目(基準電圧、アナログ入力ピン、入出力モード、発振器選択等)があり、A/D 変換動作をきめ細かく設定可能となっ

ています.実際の設定作業は次の手順で行いますが,こ こではその作業に先だって,必要となる変数の宣言を行っています.

【手順 4】 A/D 変換モードの設定

ここで, A/D 変換の動作を設定します. A/D 変換に限 らず dsPIC30F2012 の動作設定は, レジスタと呼ばれる 特定の内部メモリの, 特定のビットまたはビット列に, 特定の値を書き込むことによって行われます. この設定 作業では, レジスタまたはレジスタ・ビットに二進数や 十六進数を代入していくことになるのですが, 幸いなこ とに, C 言語でプログラムする場合は, レジスタやレジ スタ・ビット, さらには設定値に名前が付けられている ので, 以下の通り, わかりやすい記述が可能となってい ます.

// A/D 変換モジュールをオフにします・・・(1) ADCON1bits.ADON=0; // A/D 変換モジュールを初期化します・・・(2)

| _ADCHS=ADC_CH0_POS_SAMPLEA_AN0               | &   |
|----------------------------------------------|-----|
| ADC_CH0_NEG_SAMPLEA_NVREF;                   |     |
| SetChanADC12(_ADCHS);                        |     |
| ConfigIntADC12(ADC_INT_DISABLE);             |     |
| _ADCON1=ADC_MODULE_ON                        | &   |
| ADC_IDLE_CONTINUE                            | &   |
| ADC_FORMAT_INTG & ADC_CLK_AUTO               | &   |
| ADC_AUTO_SAMPLING_OFF                        | &   |
| ADC_SAMP_OFF;                                |     |
| _ADCON2=ADC_VREF_AVDD_AVSS                   | &   |
| ADC_SCAN_OFF                                 | &   |
| ADC_SAMPLES_PER_INT_1                        | &   |
| ADC_ALT_BUF_OFF                              | &   |
| ADC_ALT_INPUT_OFF;                           |     |
| /* Tad= $Tcy(ADCS+1)$ /2>334ns, Then ADCS>18 | .7, |
| Tad=10*Tcv */                                |     |

| rad=10 rey /              |   |
|---------------------------|---|
| _ADCON3=ADC_SAMPLE_TIME_1 | & |
| ADC_CONV_CLK_SYSTEM       | & |
| ADC_CONV_CLK_10Tcy;       |   |
|                           |   |

\_ADPCFG=ENABLE\_ANO\_ANA;

\_ADCSSL=SCAN\_NONE;

OpenADC12(\_ADCON1, \_ADCON2, \_ADCON3, \_ADPCFG, \_ADCSSL);

(1)では, A/D 変換モジュールをオフにしています. こ れは A/D 変換中に, 次の A/D 変換を始めてしまわないよ うにするためです.

(2)では、制御レジスタ(\_ADCON1~3, \_ADCHS, \_ADPCFG, \_ADCSSL)に値をセットし、ADC12 関数
(SetChanADC120)、ConfigIntADC120)、
OpenADC12(0)で、A/D 変換の動作設定を行っています.
(制御レジスタの詳細を知りたい方は文献 3)を、ADC12
関数の詳細を知りたい方は、文献 4)を参照して下さい.)
ここで、ポイントは、赤字(AN0)で示した部分で A/D
変換を行うポートの指定を行っている点です。AN0 以外 のポートを使いたい場合は、ここを書き換えて下さい. 【手順 5】 A/D 変換の実行

A/D 変換の実行はソースファイルの該当箇所に以下を 書き込みます.

// 自動サンプリングを開始します・・・(3)
 ADCON1bits.SAMP=1;
 // A/D 変換の完了を待ちます・・・(4)
 while(BusyADC120);
 // 12 ビットデータを読み出します・・・(5)
 ResultDataGz=ReadADC12(0);

(3),(4)で A/D 変換の自動実行を行っています. A/D 変換の処理状況は BusyADC120が教えてくれます.処理中は1 が,終了時は0 が戻り値として返されますので,処理中は待機ということになります.

(5)では、変数 ResultDataGz に変換結果を読み込んで います. なお、ここでは結果を読み込む変数として ResultDataGz を使っていますが、好きな変数名を使って 構いません. ただし、ソースコードの冒頭で、変数宣言 する必要があります.

## 3. 試してみよう

#### 3.1 デモ回路の動作

今回は、3 軸加速度センサモジュール MM-2860 (サン ハヤト(株)製)のZ軸方向の加速度出力電圧を AN0 ポ ートに取り込み、12 ビット A/D 変換を実施し、Z 軸方向 の加速度が 0.5G を切る場合は、RB6 につないだ赤色 LED を点灯、0.5G を超える場合は、RB7 につないだ緑 色 LED を点灯させ、一定時間待機の後、再度加速度を計 測・・・という手順を繰り返すことにします(**Fig. 2**).

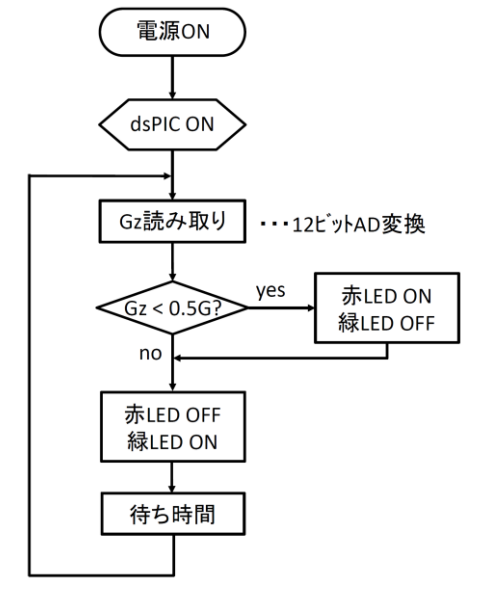

Fig. 2 Flow Chart of the Demonstration Program

#### 3.2 デモプログラム

第二回の 3.2 項を参考に MPLAB X IDE を起動してプロジェクトを作成して下さい. 過去にプロジェクトを作成している場合,右上の Projects ペインに古いプロジェクトが残ったままになっていますので,プロジェクト名を右クリックして Close を選択した上で,新しいプロジェクトを作成して下さい.なお,プロジェクト名は好きに付けていただいて結構です.リンカ・スクリプト・ファイル「p30F2012.gld」を追加して,新規ソース・ファイルを追加したら,そこに以下を記述して下さい.

\_\_\_\_\_

#include "xc.h"

// Part1(ヘッダ・ファイルの追加指示) #include <p30f2012.h> #include <adc12.h>

// Part2 (マイコンの動作設定)

// configuration
// \_FWDT(WDT\_OFF);
// \_FGS(CODE\_PROT\_OFF);
// \_FOSC(CSW\_FSCM\_OFF & FRC\_PLL16);
// \_FBORPOR(PBOR\_OFF & PWRT\_64 & MCLR\_EN);

// Part3 (A/D 変換の制御変数の型宣言)

// A/D control register unsigned int \_ADCON1; unsigned int \_ADCON2; unsigned int \_ADCON3; unsigned int \_ADCHS; unsigned int \_ADPCFG; unsigned int \_ADCSSL;

// Part4(プログラムで使用する変数の型宣言) // data unsigned int ResultDataGz; // 加速度 A/D 変換結果 unsigned int i; // 待ち時間カウンタ unsigned int j; // 待ち時間カウンタ

// Part5(メイン・プログラム) int main(void){

// Part6 (無限ループ) while (1){

ADC\_FORMAT\_INTG & ADC\_CLK\_AUTO & ADC\_AUTO\_SAMPLING\_OFF & ADC\_SAMP\_OFF; ADCON2=ADC\_VREF\_AVDD\_AVSS & ADC\_SCAN\_OFF & ADC\_SAMPLES\_PER\_INT\_1 & ADC\_ALT\_BUF\_OFF & ADC\_ALT\_INPUT\_OFF; // Tad={Tcy(ADCS+1)}/2>334ns, Then ADCS>18.7, Tad=10\*Tcy ADCON3=ADC\_SAMPLE\_TIME\_1 & ADC\_CONV\_CLK\_SYSTEM & ADC\_CONV\_CLK\_10Tcy; ADPCFG=ENABLE ANO ANA; \_ADCSSL=SCAN\_NONE; \_ADCON2, OpenADC12(\_ADCON1, \_ADCON3, \_ADPCFG, \_ADCSSL); // Part8(A/D 変換の実行) // 自動サンプリングを開始します ADCON1bits.SAMP=1; // A/D 変換の完了を待ちます while(BusyADC120); // 12 ビットデータを読み出します ResultDataGz=ReadADC12(0); /\* Part9(LED の点灯制御) ResultDataGz(加速度センサー出力電圧)が 1678 (0.5G) より小ならば、RB6 (赤色 LED) オン、RB7 (緑色 LED) オフでなければ、RB6 (赤色 LED) オフ, RB7 (緑色 LED) オン \*/ TRISBbits.TRISB6=0; // RB6 を出力ポートに設定 TRISBbits.TRISB7=0; // RB7 を出力ポートに設定 if(ResultDataGz < 1678){ PORTBbits.RB6=1; // RB6 オン PORTBbits.RB7=0; // RB7 オフ else{ PORTBbits.RB6=0; // RB6 オフ PORTBbits.RB7=1; } // RB7 オン // Part10 // 待ち時間 for (i=0; i<6; i++){ for (j=0; j<65000; j++){ ;} // 何もしない \_\_\_\_\_ 以下に説明を加えます. Part1: 2.3 項で説明した通りです. Part2 :

PIC マイコンに必須のデバイス・コンフィギュレーション <sup>3)</sup>です.ウォッチドッグ・タイマ(異常検出機能), コード・プロテクション,発振器設定,リセット動作な ど,マイコンの基本動作を設定します.この設定は通常 必須なのですが,ブートローダを使用した場合は,以下 の設定がブートローダによって書き込まれ,ユーザの記 述は飛ばされるようになっているので,今回はコメン ト・アウトしてあります.

# ・ブートローダによる設定 \_FWDT(WDT\_OFF); \_FGS(CODE\_PROT\_ON); \_FOSC(CSW\_FSCM\_OFF & FRC\_PLL16); \_FBORPOR(PBOR\_OFF & PWRT\_64 & MCLR\_EN);

ただし、PICkit や ICD のような書き込み器を用いてプ ログラミングする場合は必要となりますので、そのよう な場合は、コメント記号「//」をはずして記述を有効化し て下さい.なお、コード・プロテクションに関する記述 が、ブートローダと Part2 で異なりますが、これはユー ザ・コード (ユーザが書き込んだプログラム)を保護す るかどうかの指定で、プログラムの動作には影響を及ぼ しません.

#### Part3 :

2.3 項で説明した通りです.

#### Part4 :

プログラムで使用する変数の型宣言になります.加速 度の A/D 変換結果を受け取る変数,待ち時間を生成させ るためのカウンタ変数を宣言しています.

#### Part5 :

ここからが main 関数となり,実際の処理となります. Part6:

3.1 項で説明した通り, A/D 変換を一定時間毎に, 延々 と繰り返すので, while を使った無限ループを使用します. Part7~8:

既述の通り、A/D変換の準備と実行です.

Part9:

LED の点灯制御になります. Gz=0.5G という閾値は, 加速度センサの出力電圧に置きかえると(加速度センサ の感度を 800mV/G とする),「1.65V (0G) + 0.4V (0.5G) =2.05 (V)」となるので,デジタル値に換算す ると「2.05 (V) × (4096/5 (V)) -1」(デジタル値は 0 からカウントするため) =1678 となります. そこで, A/D 変換の結果 ResultDataGz を 1678 と比較して,これより 小さい場合は 0.5G より小ということなので赤色 LED を 点灯 (RB6 オン),それ以外は 0.5G 以上ということなの で緑色 LED を点灯 (RB7 オン)させます.なお,「も し,・・・ならば」という判断には,if 文を使います.

if(条件文)

else

{ 命令 2; }

上記で、条件を満足するときは命令 1 が、満足しないときは命令 2 が実行されます. else 以下は省略可能です.
 Part10:

第二回で説明した通り,待ち時間(サンプリング・イ ンターバル)を作っています.i,jの値を調整して,適当 な時間となるようにして下さい.なお,正確なサンプリ ング・インターバルを作りたい場合は,水晶発振子のよ うな正確なクロックを使うとともに,「割り込み」という 機能を使うことになります.(今回は使用しません.興味 のある方はトランジスタ技術 2007 年 9 月号を参考にして 下さい.)

#### 3.3 ビルド

前回は、そのままビルドしましたが、2.3 項の【手順 1】 にも書いた通り、今回はライブラリ・ファイルをもう一 つ追加する必要があります.ライブラリ・ファイルは、 汎用性の高い関数(Table 1)をオブジェクト・ファイル としてまとめたもので、ビルドする前に、使用するライ ブラリを指定しておくと、ビルド中に行われるリンク作 業で、指定したライブラリが、自分の書いたコードに組 み込まれることになります.(Fig. 3)これにより、複雑 な機能(関数)を、その都度一から書き込む必要がなく なり、作業性が向上するとともに、信頼性も向上します.

 Table 1
 MPLAB XC16 C Compiler's Libraries<sup>4)</sup>

| ライブラリ名               | 含まれる関数                                                                                                    |
|----------------------|----------------------------------------------------------------------------------------------------|
| DSP ライブラ             | libdsp- <i>omf</i> .a                                                                                                    |
| IJ                   | ベクタ関数、ウィンドウ関数、行列                                                                                                    |
|                      | 関数、フィルタ関数、変換関数、制                                                                                                    |
|                      | 御関数,その他                                                                                                    |
| 16 ビット・ペ             | libpXXX-omf.a(XXX は PIC 型番)                                                                                                    |
| リフェラル・               | 外部 LCD 関数, CAN 関数, ADC12                                                                                                    |
| ライブラリ                | 関数, ADC10 関数, タイマ関数, リ                                                                                                    |
|                      | セット/制御関数, I/O ポート関数,                                                                                                    |
|                      | 入力キャプチャ関数,出力コンペア                                                                                                    |
|                      | 関数, UART 関数, DCI 関数, SPI 関                                                                                                    |
|                      | 数,QEI 関数,PWM 関数,I2C 関数                                                                                                    |
| 標準 C ライブ             | libc-omf.a                                                                                                    |
| ラ川 (管術間              | <assert.h>診断. <ctype.h>文字処理.</ctype.h></assert.h>                                                                                                    |
| ノノ(异門肉               | subservice provide set and the set of the set of the se |
| シッ<br>(算柄関<br>数付き)   | <pre><errno.h>エラー, <float.h>浮動小数の</float.h></errno.h></pre>                                                                                                    |
| がり (算前)<br>数付き)      | <pre><erro.h>エラー, <float.h>浮動小数の<br/>特性, <li>kinits.h&gt;実装による制約,</li></float.h></erro.h></pre>                                                                                                    |
| ンジ (鼻柄菌<br>数付き)      | <pre><errno.h>エラー, <float.h>浮動小数の<br/>特性, <li>mits.h&gt;実装による制約,<br/><locale.h>ローカライゼーション,</locale.h></li></float.h></errno.h></pre>                                                                                                    |
| がり (単前)<br>数付き)      | <pre><errno.h>エラー, <float.h>浮動小数の 特性, <li>mits.h&gt;実装による制約, <locale.h>ローカライゼーション, <setjmp.h>非ロケイル・ジャンプ,</setjmp.h></locale.h></li></float.h></errno.h></pre>                                                                                                    |
| シリ (昇加肉<br>数付き)      | <pre><erro.h>エラー, <float.h>浮動小数の 特性, <li>mits.h&gt;実装による制約, <locale.h>ローカライゼーション, <setjmp.h>非ロケイル・ジャンプ, <signal.h>シグナル処理, <stdarg.h>変</stdarg.h></signal.h></setjmp.h></locale.h></li></float.h></erro.h></pre>                                                                                                    |
| ック(<br>算 前 茵<br>数付き) | <pre><errno.h>エラー, <float.h>浮動小数の<br/>特性, <limits.h>実装による制約,<br/><locale.h>ローカライゼーション,<br/><setjmp.h>非ロケイル・ジャンプ,<br/><signal.h>シグナル処理, <stdarg.h>変<br/>数引数リスト, <stddef.h>共通定義,</stddef.h></stdarg.h></signal.h></setjmp.h></locale.h></limits.h></float.h></errno.h></pre>                                                                                                    |
| ック (昇加肉<br>数付き)      | <pre><errno.h>エラー, <float.h>浮動小数の<br/>特性, <li>mits.h&gt;実装による制約,<br/><locale.h>ローカライゼーション,<br/><setjmp.h>非ロケイル・ジャンプ,<br/><signal.h>シグナル処理, <stdarg.h>変<br/>数引数リスト, <stddef.h>共通定義,<br/><stdio.h>入力と出力, <stdlib.h>ユー</stdlib.h></stdio.h></stddef.h></stdarg.h></signal.h></setjmp.h></locale.h></li></float.h></errno.h></pre>                                                                                                    |
| (昇加肉)<br>数付き)        | <pre><errno.h>エラー, <float.h>浮動小数の<br/>特性, <li>mits.h&gt;実装による制約,<br/><locale.h>ローカライゼーション,<br/><setjmp.h>非ロケイル・ジャンプ,<br/><signal.h>シグナル処理, <stdarg.h>変<br/>数引数リスト, <stddef.h>共通定義,<br/><stdio.h>入力と出力, <stdlib.h>ユー<br/>ティリティ関数, <string.h>文字列関</string.h></stdlib.h></stdio.h></stddef.h></stdarg.h></signal.h></setjmp.h></locale.h></li></float.h></errno.h></pre>                                                                                                    |
| ック (昇加肉<br>数付き)      | <pre><errno.h>エラー, <float.h>浮動小数の<br/>特性, <limits.h>実装による制約,<br/><locale.h>ローカライゼーション,<br/><setjmp.h>非ロケイル・ジャンプ,<br/><signal.h>シグナル処理, <stdarg.h>変<br/>数引数リスト, <stddef.h>共通定義,<br/><stdio.h>入力と出力, <stdlib.h>ユー<br/>ティリティ関数, <string.h>文字列関<br/>数, <time.h>日付関数と時刻関数</time.h></string.h></stdlib.h></stdio.h></stddef.h></stdarg.h></signal.h></setjmp.h></locale.h></limits.h></float.h></errno.h></pre>                                                                                                    |
| ッシュ<br>(<br>新<br>内   | <pre><errno.h>エラー, <float.h>浮動小数の<br/>特性, <li>mits.h&gt;実装による制約,<br/><locale.h>ローカライゼーション,<br/><setjmp.h>非ロケイル・ジャンプ,<br/><signal.h>シグナル処理, <stdarg.h>変<br/>数引数リスト, <stddef.h>共通定義,<br/><stdio.h>入力と出力, <stdlib.h>ユー<br/>ティリティ関数, <string.h>文字列関<br/>数, <time.h>日付関数と時刻関数<br/>libm-omf.a</time.h></string.h></stdlib.h></stdio.h></stddef.h></stdarg.h></signal.h></setjmp.h></locale.h></li></float.h></errno.h></pre>                                                                                                    |
| ッシュ<br>(<br>新<br>内   | <pre><errno.h>エラー, <float.h>浮動小数の<br/>特性, <li>mits.h&gt;実装による制約,<br/><locale.h>ローカライゼーション,<br/><setjmp.h>非ロケイル・ジャンプ,<br/><signal.h>シグナル処理, <stdarg.h>変<br/>数引数リスト, <stddef.h>共通定義,<br/><stdio.h>入力と出力, <stdlib.h>ユー<br/>ティリティ関数, <string.h>文字列関<br/>数, <time.h>日付関数と時刻関数<br/>libm-omf.a<br/><math.h>算術関数</math.h></time.h></string.h></stdlib.h></stdio.h></stddef.h></stdarg.h></signal.h></setjmp.h></locale.h></li></float.h></errno.h></pre>                                                                                                    |
| ッシュ<br>(<br>新<br>内   | <pre><erroo.h>エラー, <float.h>浮動小数の<br/>特性, <li>mits.h&gt;実装による制約,<br/><locale.h>ローカライゼーション,<br/><setjmp.h>非ロケイル・ジャンプ,<br/><signal.h>シグナル処理, <stdarg.h>変<br/>数引数リスト, <stddef.h>共通定義,<br/><stdio.h>入力と出力, <stdlib.h>ユー<br/>ティリティ関数, <string.h>文字列関<br/>数, <time.h>日付関数と時刻関数<br/>libm-omf.a<br/><math.h>算術関数<br/>libc-omf.a</math.h></time.h></string.h></stdlib.h></stdio.h></stddef.h></stdarg.h></signal.h></setjmp.h></locale.h></li></float.h></erroo.h></pre>                                                                                                    |

※ omfはcoffまたはelf

<sup>{</sup> 命令 1; }

今回は、12 ビット A/D 変換機能(ADC12 関数)を使 いたいので、これを含む 16 ビット・ペリフェラル・ライ ブラリ「libp30F2012-coff.a」をリンクします. 「libp30F2012-coff.a」のリンクは、Projects ペインの Libraries を右クリックして,「Add Library / Object File」 で選択して下さい. 当該ファイルはデフォルトのままで あれば,以下のディレクトリにあります.

#### C:¥Program

#### Files¥Microchip¥xc16¥v1.11¥lib¥dsPIC30F

「Store path as: Auto」を確認して、「Add」して下さい. 以上の作業が完了したら,いよいよビルドということ になるのですが、実は、このままでは、

#### (C¥... libp30F2012-coff.a までのパス): could not read symbols: File format not recognized

とエラーが表示されることとなります.これは、今回使 用している MPLAB XC16 C コンパイラのデフォルト設 定で、コンパイラの出力ファイル形式が COFF 形式では なくて ELF/DWARF 形式となっているためです.

(COFF 形式と ELF/DWARF 形式は、オブジェクト・フ ァイル形式の種類.) ソース・コードをコンパイルして得 られるオブジェクト・ファイルの形式とライブラリ・フ ァイルであるオブジェクト・ファイルの形式が一致しな いためなので(Fig. 3),以下のいずれかの対処方法を取 って下さい.

#### 【対処法1】 COFF 形式で統一

Projects ペイン (左上のウィンドウ) で, プロジェク ト名を右クリック,一番下の「Properties」を選択. 「XC16 (Global Options)」をクリック. 「Output file format」を ELF/DWARF から COFF に変更して, 「Apply」.

#### 【対処法2】 ELF 形式で統一

上記の「Output file format」は ELF/DWARF のまま (要するにデフォルトのまま), Libraries ファイルに, 「libp30F2012-coff.a」ではなくて、同じフォルダ内の 「libp30F2012-elf.a」を追加.

ライブラリの追加が終わったら、ビルド (「Build Main Project」)を実行して下さい.

どうでしょうか?筆者の場合, さらに以下のエラーが 出ました. やってしまいがちなエラーかと思いますので, あえて記載しておきます.

#### aaa.c:xx:yy:error:stray '¥33' in program

(aaa.cはソース・ファイル名)

これは、「xx 行目の yy 文字目に全角空白が入っている」 ということです. ソース・コードを良く読み返して, 全 角空白を取り除いて下さい. (コメント部分の全角空白は 問題ありません.)

#### 3.4 動作確認

**Figure 4** の通り, ブレッド・ボードに dsPIC30F2012

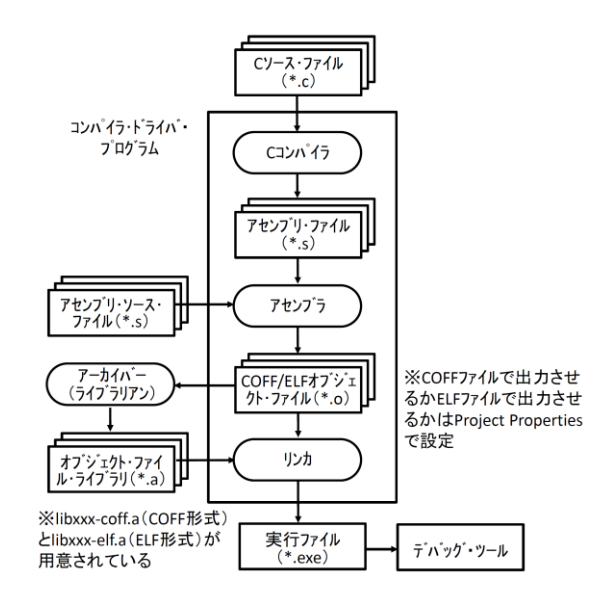

Fig. 3 Build Process of MPLAB C Compiler<sup>5)</sup>

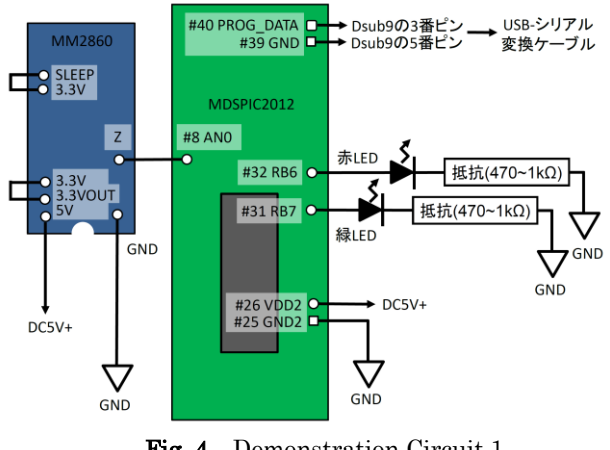

Fig. 4 Demonstration Circuit 1

と加速度センサを組み込んで下さい. 電源電圧 5V を供給 するとともに、上記プログラムをダウンロードして下さ い. ダウンロードが完了したらプログラムを RUN させて 下さい.加速度センサを組みつけたブレッド・ボードが 水平に置かれているなら緑色 LED が点灯するはずです. うまくいっているようでしたら,ブレッド・ボードを傾 けたり,ひっくり返してみて下さい. 今度は赤色 LED が 点灯するはずです.

#### 3.5 スイッチング回路とのドッキング

最後に第一回の内容を思い出して下さい. スイッチン グさせたい回路の電源を FET のドレインとソースにつな いだ状態で、ゲートに電圧を印加すると、対象回路がオ ンされました. そこで, 今回のデモ回路の RB6 出力を FET のゲートに入力させ, FET のドレインとソースに LED の点灯回路を接続します(Figs. 5, 6). 図中 LED 回 路側電源 V は FET のドレイン-ソース間電圧より高い必 要があるので、5V以上にして下さい. R1 は LED に流れ る電流が 10mA 前後となる抵抗値のものを選んで下さい. R2, R3 は、470Ω~1kΩ程度のものを選んで下さい. (プログラムはそのままで OK です.)

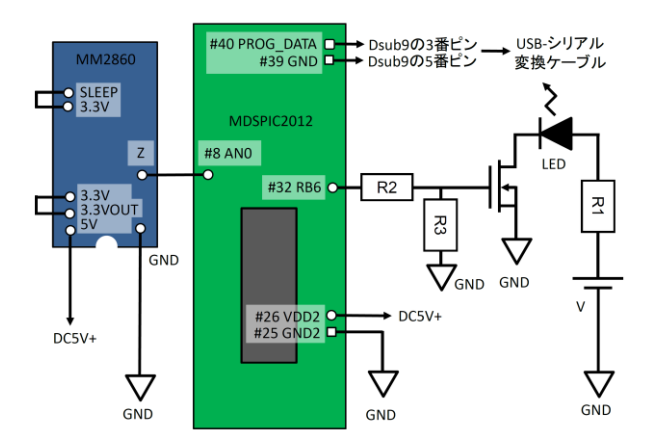

Fig. 5 Demonstration Circuit 2 Combined with a FET

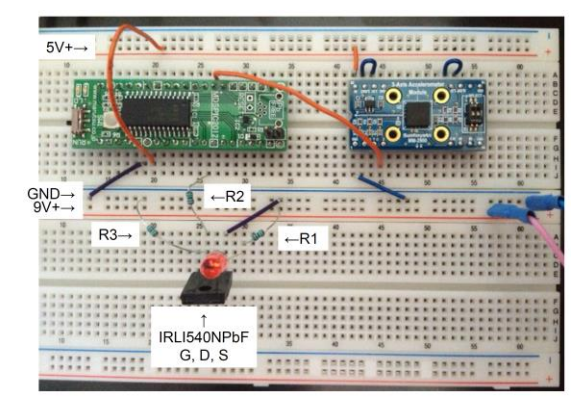

Fig. 6 Demonstration Circuit 2 Installed on a Bread Board

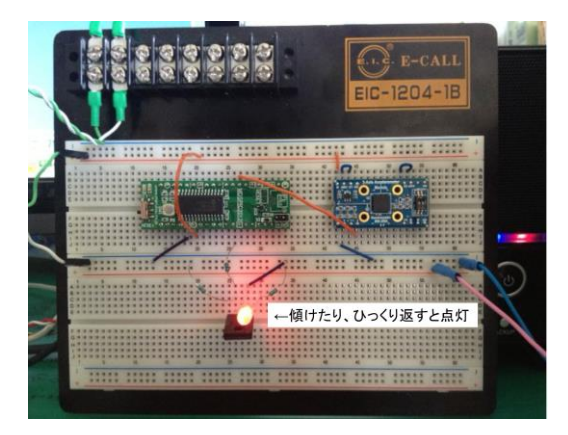

Fig. 7 Nominal Action of the Demonstration Circuit  $\mathbf 2$ 

さて、いかがでしょうか?ブレッド・ボードを傾けた り、ひっくり返した時に、赤色 LED が点灯すれば成功で す(Fig. 7). ここで、「なぜ、わざわざ FET を挟むの?」と 思われる方がいるかもしれません. LED を点灯させるに は 10mA 前後の電流があれば十分なので、FET を使う必 要はなかったのですが、dsPIC30F2012 の最大定格電流 (1 ピンあたり 25mA、全ピン合計で 200mA)を超える 電流を必要とする場合は、FET(またはバイポーラ・ト ランジスタやリレー)を介在させる必要があるので、あ えて使ってみた次第です. 対象回路を変えたり、動作の 内容を変えたりしてみて、理解を深めて下さい.

#### 4. 結び

#### 4.1 まとめ

今回は A/D 変換について学習しました. dsPIC に加速 度センサの出力を入力させ, 12 ビット A/D 変換を実施, 加速度の値に応じた出力制御を行うことを学びました. さらに, dsPIC に FET を接続して, dsPIC の制御出力で FET を駆動,接続回路のスイッチングを行うことを学び ました. これで加速度スイッチの基本構成,基本動作を 全て理解したことになります. さて,次回はいよいよ, 実際の装置で必要とされるシグナル・コンディショニン グ,回路保護などを説明したうえで,実際の装置に組み 上げます.

#### 4.2 参考情報

- ・マルツパーツ館 http://www.marutsu.co.jp/index.php
   マルツエレック社の販売店.本講座で使用する
   dsPIC30F2012 モジュール基板 MDSPIC2012 や 3 軸
   加速度センサモジュール MM-2860 (サンハヤト㈱製)
   の販売.店舗販売&通販.
- ・秋月電子通商 http://akizukidenshi.com/ バルク品等お値打ち品が見つかる可能性大.店舗販売&通販.
- ・千石電商 https://www.sengoku.co.jp/
   バルク品等お値打ち品が見つかる可能性大.店舗販売
   &通販.
- ・RS コンポーネンツ http://jp.rs-online.com/web/ 法人契約が必要となりますが,在庫品に関しては翌日 送が可能なので重宝しています.通販のみ.

#### 参考文献

- 1) トランジスタ技術 2007 年 8, 9 月号 CQ 出版
- MPLAB X IDE ユーザガイド マイクロチップ・テクノロ ジー社 DS52027A\_JP
- 3) dsPIC30F ファミリーリファレンスマニュアル マイクロ チップ・テクノロジー社 DS70046B\_JP
- 16 ビット言語ツールライブラリ マイクロチップ・テクノ ロジー社 DS51456C\_JP
- MPLAB C 30 ユーザズガイド マイクロチップ・テクノロ ジー社 DS51284E\_JP

(2013年7月3日受理)